# Configurazione della blacklist IP durante l'uso di Cisco Security Intelligence tramite ASDM (gestione integrata)

## Sommario

Introduzione Prerequisiti Requisiti Componenti usati Premesse Panoramica sui feed di Security Intelligence Aggiungi manualmente indirizzi IP alla lista nera globale e alla lista bianca globale Creare l'elenco personalizzato dell'indirizzo IP della blacklist Configurare la Security Intelligence Distribuisci criteri di controllo di accesso Monitoraggio degli eventi di Security Intelligence Verifica Risoluzione dei problemi Informazioni correlate

### Introduzione

Questo documento descrive la reputazione di Cisco Security Intelligence/indirizzo IP e la configurazione della blacklist IP (blocco) durante l'uso di feed personalizzati/automatici di indirizzi IP di bassa reputazione.

## Prerequisiti

### Requisiti

Cisco raccomanda la conoscenza dei seguenti argomenti:

- Conoscenza del firewall ASA (Adaptive Security Appliance), ASDM (Adaptive Security Device Manager)
- Conoscenza dell'appliance FirePOWER

Nota: Il filtro di Security Intelligence richiede una licenza Protection.

### Componenti usati

Le informazioni fornite in questo documento si basano sulle seguenti versioni software e hardware:

- Moduli ASA FirePOWER (ASA 5506X/5506H-X/5506W-X, ASA 5508-X, ASA 5516-X) con software versione 5.4.1 e successive
- Modulo ASA FirePOWER (ASA 5515-X, ASA 5525-X, ASA 5545-X, ASA 5555-X) con software versione 6.0.0 e successive

Le informazioni discusse in questo documento fanno riferimento a dispositivi usati in uno specifico ambiente di emulazione. Su tutti i dispositivi menzionati nel documento la configurazione è stata ripristinata ai valori predefiniti. Se la rete è operativa, valutare attentamente eventuali conseguenze derivanti dall'uso dei comandi.

### Premesse

Cisco Security Intelligence comprende diverse raccolte di indirizzi IP aggiornate regolarmente che sono ritenute di scarsa reputazione dal team Cisco TALOS. Il team Cisco TALOS determina la bassa reputazione se una qualsiasi attività dannosa proviene da quegli indirizzi IP come spam, malware, attacchi di phishing, ecc.

Il feed di Cisco IP Security Intelligence tiene traccia del database di aggressori, bogon, bot, CnC, Dga, ExploitKit, malware, Open\_proxy, Open\_relay, phishing, Response, Spam, Suspicious. Il modulo Firepower non fornisce l'opzione per creare il feed personalizzato di un indirizzo IP di bassa reputazione.

### Panoramica sui feed di Security Intelligence

Di seguito sono disponibili ulteriori informazioni sul tipo di raccolte di indirizzi IP che possono essere classificate come categorie diverse in Security Intelligence.

Attaccanti: Raccolta di indirizzi IP che analizzano continuamente le vulnerabilità o tentano di sfruttare altri sistemi.

Malware: Raccolta di indirizzi IP che tentano di propagare malware o che attaccano attivamente chiunque li visiti.

Phishing: Raccolta di host che tentano attivamente di indurre gli utenti finali a immettere informazioni riservate, come nomi utente e password.

**Posta indesiderata:** Raccolta di host identificati come origine dell'invio di messaggi di posta indesiderata.

**Bot:** Raccolta di host che partecipano attivamente come parte di una botnet e sono controllati da un controller di rete di bot noto.

CnC: Insieme di host identificati come server di controllo per una rete Botnet nota.

**OpenProxy:** Raccolta di host noti per eseguire proxy Web aperti e offrire servizi di esplorazione Web anonimi.

**OpenRelay:** Raccolta di host noti per offrire servizi di inoltro di e-mail anonimi utilizzati da autori di spam e phishing.

TorExitNode: Raccolta di host noti per offrire servizi di uscita dal nodo per la rete Tor Anonymizer.

Bogone: Raccolta di indirizzi IP non allocati che stanno inviando traffico.

Sospetto: Raccolta di indirizzi IP che mostrano attività sospette e sono sotto indagine attiva.

**Risposta:** Raccolta di indirizzi IP che sono stati ripetutamente osservati coinvolti nel comportamento sospetto o dannoso.

# Aggiungi manualmente indirizzi IP alla lista nera globale e alla lista bianca globale

Il modulo Firepower consente di aggiungere determinati indirizzi IP alla lista nera globale quando si è a conoscenza che fanno parte di attività dannose. È inoltre possibile aggiungere indirizzi IP alla lista bianca globale se si desidera consentire il traffico verso determinati indirizzi IP bloccati da indirizzi IP della lista nera. Se si aggiunge un indirizzo IP alla lista nera globale/lista bianca globale, questa viene applicata immediatamente senza che sia necessario applicare il criterio.

Per aggiungere l'indirizzo IP alla lista nera globale, selezionare **Monitoraggio > ASA FirePOWER Monitoring > Real Time Eventing** (Monitoraggio FirePOWER ASA > Eventi in tempo reale), spostare il mouse sugli eventi di connessione e selezionare **View Details (Visualizza dettagli)**.

È possibile aggiungere l'indirizzo IP di origine o di destinazione alla lista nera globale. Fare clic sul pulsante **Edit** (Modifica) e selezionare **Whitelist Now/Blacklist Now** (Lista nera ora) per aggiungere l'indirizzo IP all'elenco corrispondente, come mostrato nell'immagine.

| All ASA FirePOV                                               | VER Events Con                     | nection Intrusion    | n File Malwa   | re File Security Intel | ligence |
|---------------------------------------------------------------|------------------------------------|----------------------|----------------|------------------------|---------|
| Filter                                                        |                                    |                      |                |                        |         |
| Rule Action=Allow                                             | ¢                                  |                      |                |                        |         |
| ·                                                             |                                    |                      |                |                        |         |
| Pause                                                         | Defrech Date 5                     | seconds              | * 1/25/16      | 0-11-25 AM (IST)       |         |
|                                                               | venean kate 5                      | seconds              | - 1/23/10      | 5.11.25 AH (151)       |         |
| Receive Times                                                 | AC                                 | tion                 | First Packet   | Last Packe             | t Reaso |
| 1/25/16 9:09:50 AM                                            | All                                | ow                   | 1/25/16 9:09:4 | 8 AM 1/25/16 9:09      | 9:49 AM |
| 1/25/16 9:07:36 AM                                            | All                                | ow 🖑                 | 1/25/16 9:07:0 | View details           | 7:03 AM |
|                                                               |                                    |                      |                |                        |         |
| 1/25/16 9:07:07 AM                                            | All                                | ow                   | 1/25/16 9:07:0 | 06 AM 1/25/16 9:07     | 7:06 AM |
| toring > ASA FirePOW                                          | /FR Monitoring 5                   | Real Time Even       | tina           |                        |         |
| Time Eventing                                                 |                                    | - Real Fine Even     | ung            |                        |         |
|                                                               |                                    |                      | Respond        | er E                   | dit     |
| Initiator                                                     |                                    |                      | Deserved       | - ID 10 10             | 445     |
| Initiator<br>Initiator IP                                     | 192.168.2                          | 20.3 /               | Responde       | 10.100                 | ATT 0 / |
| Initiator<br>Initiator IP<br>Initiator Country a<br>Continent | 192.168.2<br>and <i>not availa</i> | 20.3 A Whitelist Now | Responde       | r Country and not av   | ailable |

Per verificare che l'indirizzo IP di origine o di destinazione sia stato aggiunto alla lista nera globale/lista bianca globale, selezionare Configurazione > ASA Firepower Configuration > Object Management > Security Intelligence > Network Lists and Feeds (Configurazione > ASA Firepower Configuration > Object Management > Security Intelligence > Elenchi e feed di rete) e modificare Global-Blacklist/lista bianca globale. È inoltre possibile utilizzare il pulsante Elimina per rimuovere qualsiasi indirizzo IP dall'elenco.

### Creare l'elenco personalizzato dell'indirizzo IP della blacklist

Firepower consente di creare un elenco personalizzato di indirizzi di rete/IP da utilizzare nella lista nera (blocco). A tale scopo, è possibile procedere in tre modi:

- È possibile scrivere gli indirizzi IP in un file di testo (un indirizzo IP per riga) e caricare il file in Firepower Module. Per caricare il file, selezionare Configurazione > ASA FirePOWER Configuration > Object Management > Security Intelligence > Network Lists and Feeds (Configurazione > ASA FirePOWER Configuration > Object Management > Security Intelligence > Elenchi e feed di rete), quindi fare clic su Aggiungi elenchi e feed di rete Nome: Specificare il nome dell'elenco Personalizzato. Tipo: Selezionare Elenco dall'elenco a discesa. Elenco di caricamento: Scegliere Sfoglia per individuare il file di testo nel sistema. Selezionare l'opzione Upload per caricare il file.
- È possibile utilizzare qualsiasi database IP di terze parti per l'elenco personalizzato per il quale il modulo Firepower contatta il server di terze parti per recuperare l'elenco di indirizzi IP. Per configurare questa impostazione, selezionare Configurazione > ASA FirePOWER

Configuration > Object Management > Security Intelligence > Network Lists and Feeds, quindi fare clic su Add Network Lists and Feeds

Nome: Specificare il nome del feed personalizzato.

Tipo: Selezionare l'opzione Feed dall'elenco a discesa.

**URL feed:** Specificare l'URL del server a cui il modulo Firepower deve connettersi e scaricare il feed.

URL MD5: Specificare il valore hash per convalidare il percorso URL feed.

**Frequenza aggiornamento:** Specificare l'intervallo di tempo durante il quale il sistema si connette al server feed URL.

|                                                                                                    | Update                                                                                                    | Feeds O Add Network Lists and Fee                                                                                                    |
|----------------------------------------------------------------------------------------------------|----------------------------------------------------------------------------------------------------|----------------------------------------------------------------------------------------------------|
| Name                                                                                                    | Security Intelligenc                                                                                                    | e for Network List / Feed ?                                                                                                    |
| Cisco-Intelligence-Feed<br>Last Updated: 2016-01-22 05:50                                                                                    | Name: Cust                                                                                                    | com_Feed                                                                                                    |
| Custom_Feed                                                                                                    | Type: List                                                                                                    |                                                                                                    |
| Global-Blacklist                                                                                                    | Upload                                                                                                    | akepath (Custom_IP_Feed. Browse                                                                                                    |
|                                                                                                    |                                                                                                    |                                                                                                    |
| Global-Whitelist<br>guration > ASA FirePOWER Configura                                                                                       | Store A                                                                                                    | ASA FirePOWER Changes Cancel                                                                                                    |
| Global-Whitelist<br>guration > ASA FirePOWER Configura                                                                                       | store /<br>ation > Object Management > Sec<br>Update I<br>Security Intelligence                                                                  | ASA FirePOWER Changes Cancel<br>curityIntelligence > Network Lists and Feed<br>Feeds O Add Network Lists and Feed                                                                            |
| Global-Whitelist<br>guration > ASA FirePOWER Configura<br>Name<br>Disco-Intelligence-Feed                                                    | store /<br>ation > Object Management > Sec<br>Update I<br>Security Intelligence<br>Name:                                                         | ASA FirePOWER Changes Cancel<br>curityIntelligence > Network Lists and Feeds<br>Feeds O Add Network Lists and Feed<br>e for Network List / Feed ?                                            |
| Global-Whitelist<br>guration > ASA FirePOWER Configura<br>Name<br>Cisco-Intelligence-Feed<br>Last Updated: 2016-01-22 05:56                  | ation > Object Management > Sec<br>Update I<br>Security Intelligence<br>Name:<br>Type:<br>Feed                                                   | ASA FirePOWER Changes Cancel<br>curityIntelligence > Network Lists and Feed<br>Feeds O Add Network Lists and Fee<br>e for Network List / Feed ?<br>om_Network_Feed                           |
| Global-Whitelist<br>guration > ASA FirePOWER Configura<br>Name<br>Cisco-Intelligence-Feed<br>Last Updated: 2016-01-22 05:56<br>Custom_Feed   | store /<br>ston > Object Management > Sec<br>Update<br>Security Intelligence<br>Name:<br>Type:<br>Feed URL:<br>http:                             | ASA FirePOWER Changes Cancel CurityIntelligence > Network Lists and Feed Feeds Add Network Lists and Feed e for Network List / Feed ? om_Network_Feed c//192.168.30.1/blacklist-IP.txt       |
| Global-Whitelist guration > ASA FirePOWER Configura Name Cisco-Intelligence-Feed Last Updated: 2016-01-22 05:56 Custom_Feed Global-Blacklist | store /<br>ation > Object Management > Sec<br>Update /<br>Security Intelligence<br>Name: Cust<br>Type: Feed<br>Feed URL: http:<br>MD5 URL: (opti | ASA FirePOWER Changes Cancel CurityIntelligence > Network Lists and Feed Feeds Add Network Lists and Feed e for Network List / Feed ? om_Network_Feed c//192.168.30.1/blacklist-IP.txt onal) |

### Configurare la Security Intelligence

Per configurare Security Intelligence, selezionare **Configurazione > ASA Firepower Configuration > Policy > Access Control Policy,** quindi selezionare la scheda **Security Intelligence**.

Scegliere il feed dalla colonna Network Available Object, spostarsi nella **colonna Whitelist/ Blacklist** per consentire/bloccare la connessione all'indirizzo IP dannoso.

È possibile fare clic sull'icona e attivare la registrazione come specificato nell'immagine.

Se si desidera semplicemente generare l'evento per connessioni IP dannose invece di bloccare la connessione, quindi fare clic con il pulsante destro del mouse sul feed, scegliere **Monitor-only (non bloccare)**, come mostrato nell'immagine:

| figuration > ASA FirePOWER Config                  | uration > Policies > Access Control Po | olicy     |                                     |                                                     |
|----------------------------------------------------|----------------------------------------|-----------|-------------------------------------|-----------------------------------------------------|
| ASA ASA FirePOWER                                  |                                        |           |                                     |                                                     |
| Default Allow All Tra                              | ffic                                   |           |                                     | You have unsaved change                             |
|                                                    |                                        | M 📃 s     | Status: Policy Up-to-date on device |                                                     |
| lentity Policy: None                               | SSL Policy: Default SSL Policy         |           |                                     |                                                     |
| ules Security Intelligence                         | HTTP Responses Advanced                |           |                                     |                                                     |
| Available Objects 🖒 🔹 💿                            | Available Zones 🖒                      | anag      | DNS Policy: Default DNS Policy      |                                                     |
| Search for a Network                               | 🥞 Any                                  | _         | Whitelist (2)                       | Blacklist (7) Enable logging                        |
| Networks URLs                                      |                                        |           | Networks                            | Networks                                            |
| Attackers                                          |                                        | Add to    | Global-Whitelist (Any Zone)         | Global-Blacklist (Any Zone)                         |
| Bogon                                              |                                        | Whitelist | Global-Whitelist-for-LIPL (Ap)      | Bots (Any Zone)                                     |
| Bots                                               |                                        | Add to    | Siobal-Whitelist-fol-oke (Ange      |                                                     |
|                                                    |                                        | Blacklist |                                     | BIOCK                                               |
| Malware                                            |                                        |           |                                     | Manitan anks (do not block)                         |
| Malware Open proxy                                 |                                        |           |                                     | Monitor-only (do not block)                         |
| Malware     Open_proxy     Open_relay              |                                        |           |                                     | Monitor-only (do not block)                         |
| Malware     Open_proxy     Open_relay     Phishing |                                        |           |                                     | Monitor-only (do not block) UR UR Select All Delate |

Scegliere l'opzione Store ASA Firepower Changes per salvare le modifiche ai criteri CA.

### Distribuisci criteri di controllo di accesso

Per rendere effettive le modifiche, è necessario distribuire i criteri di controllo di accesso. Prima di applicare il criterio, verificare se il criterio di controllo dell'accesso è obsoleto nel dispositivo.

Per implementare le modifiche al sensore, cFare clic su **Deploy** e scegliere **Deploy FirePOWER Changes** quindi selezionare **Deploy** nella finestra popup per distribuire le modifiche.

| File View Tools Wizards Window                                                                                                    | Help                                                                                   |
|----------------------------------------------------------------------------------------------------|----------------------------------------------------------------------------------------|
| Device List                                                                                                    | Deploy FirePOWER Changes     Ctrl+D     Save Running Configuration to Flash     Ctrl+S |
| Deploy FirePOWER Changes                                                                                                    |                                                                                        |
| Deploy Policies Version:2016-01<br>System Policy: Default<br>Sensor Policy: firepower<br>Access Control Policy: Default Allow A<br>Access Control Policy: Default Allow A<br>- Intrusion Policy: Balanced Security<br>- Intrusion Policy: IPS_Policy<br>DNS Policy: Default DNS Policy | Il Traffic<br>and Connectivity                                                         |
|                                                                                                    | 3 Deploy Cancel                                                                        |

Nota: Nella versione 5.4.x, per applicare la policy di accesso al sensore, è necessario fare clic su Apply ASA FirePOWER Changes (Applica modifiche FirePOWER ASA)

**Nota:** Passare a **Monitoraggio > Monitoraggio ASA Firepower > Stato task. Per** applicare le modifiche alla configurazione, verificare che il task sia stato completato.

### Monitoraggio degli eventi di Security Intelligence

Per visualizzare l'intelligence di sicurezza del modulo Firepower, selezionare **Monitoraggio > ASA Firepower Monitoring > Real Time Eventing** (Monitoraggio ASA Firepower > Eventi in tempo reale). Selezionare la scheda **Security Intelligence**. Verranno visualizzati gli eventi come mostrato nell'immagine:

| oning > ASA THEPOWER PIOIIILOP | ing > Real Time Eve | <u>enting</u>                                            |                       |        |              |             |
|--------------------------------|---------------------|----------------------------------------------------------|-----------------------|--------|--------------|-------------|
| ime Eventing                   |                     |                                                          |                       |        |              |             |
| All A FirePOWER Events         | Connection Intrus   | ion File Malware File                                    | Security Intelligence |        |              |             |
| Filter                         |                     |                                                          |                       |        |              |             |
| Enter filter criteria          |                     |                                                          |                       |        |              |             |
|                                |                     |                                                          |                       |        |              |             |
|                                |                     |                                                          |                       |        |              |             |
| <b>Pause</b> Refresh Rate      | 5 seconds           | - 2/9/16 1:03:33                                         | L PM (IST)            |        |              |             |
| Receive Times                  | 5 seconds<br>Action | <ul> <li>2/9/16 1:03:33</li> <li>First Packet</li> </ul> | L PM (IST)            | Reason | Initiator IP | Responder I |

### Verifica

Attualmente non è disponibile una procedura di verifica per questa configurazione.

### Risoluzione dei problemi

Per verificare che i feed di Security Intelligence siano aggiornati, selezionare **Configurazione** > **ASA FirePOWER Configuration** > **Object Management** > **Security Intelligence** > **Network Lists and Feeds** e controllare l'ora dell'ultimo aggiornamento dei feed. È possibile scegliere il pulsante Modifica per impostare la frequenza di aggiornamento dei feed.

| nfiguration > ASA FirePOWER Configuration > Object Management > SecurityIntelligence > Network Lists and Feeds |                                            |      |  |  |  |
|----------------------------------------------------------------------------------------------------|--------------------------------------------|------|--|--|--|
|                                                                                                    | Update Feeds Q Add Network Lists and Feeds | lter |  |  |  |
| Name                                                                                                    | Туре                                       |      |  |  |  |
| Cisco-Intelligence-Feed<br>Last Updated: 2016-02-08 10:03:14                                                   | Feed                                       | 08   |  |  |  |
| Custom_Feed                                                                                                    | Feed                                       | Ø 6  |  |  |  |
| Global-Blacklist                                                                                               | List                                       | Ø 🗄  |  |  |  |
| Global-Whitelist                                                                                               | List                                       | 08   |  |  |  |

Verificare che la distribuzione dei criteri di controllo di accesso sia stata completata correttamente.

Monitorare le funzionalità di sicurezza per verificare se il traffico è bloccato.

#### Informazioni correlate

- Guida introduttiva al modulo Cisco ASA FirePOWER
- Documentazione e supporto tecnico Cisco Systems